## **Report State Statues**

To Add Edit or Delete your State Statues click on "Settings" on the task bar scroll down to "General Settings". Here you can Add, Edit and Delete the State Statues.

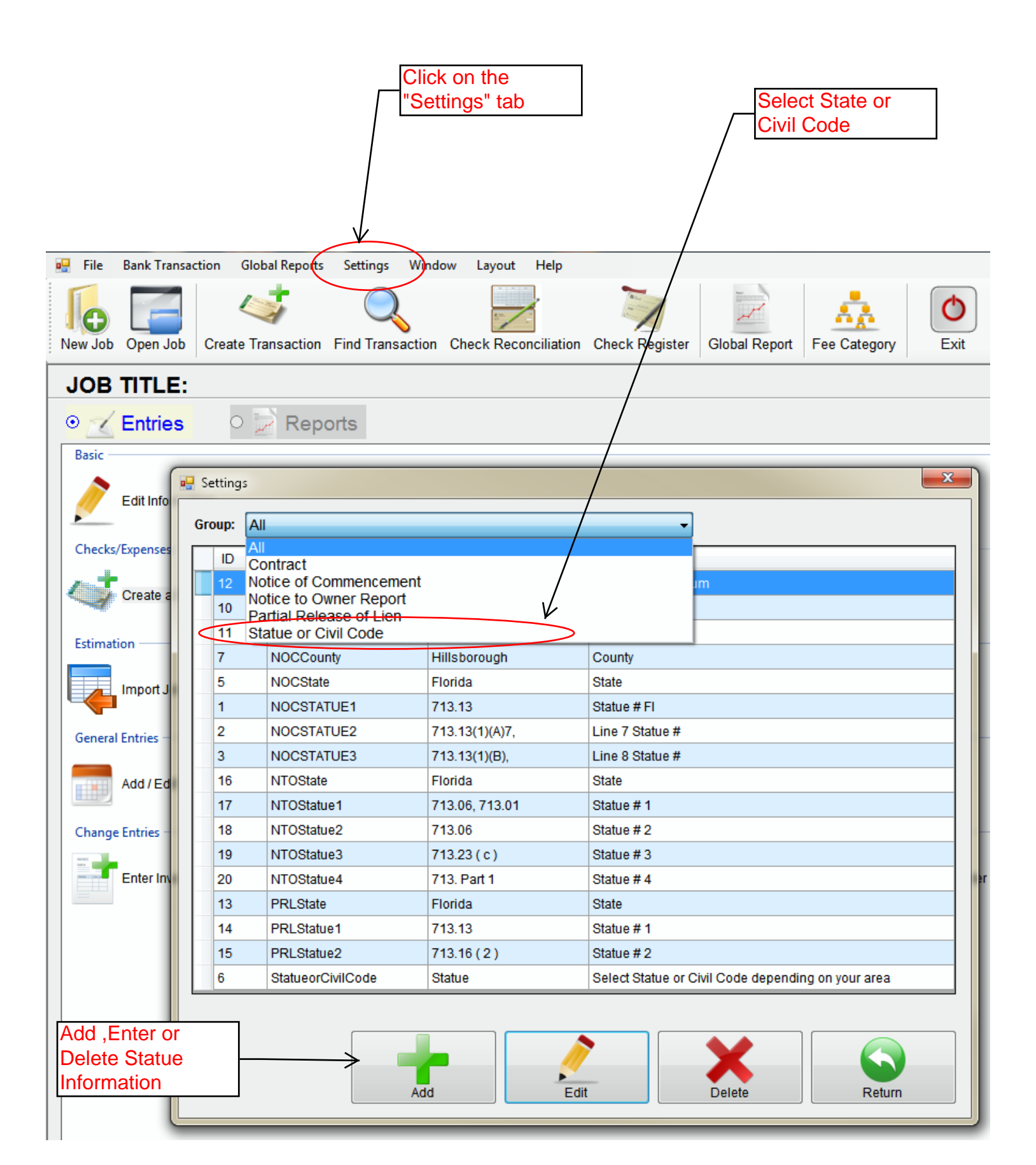